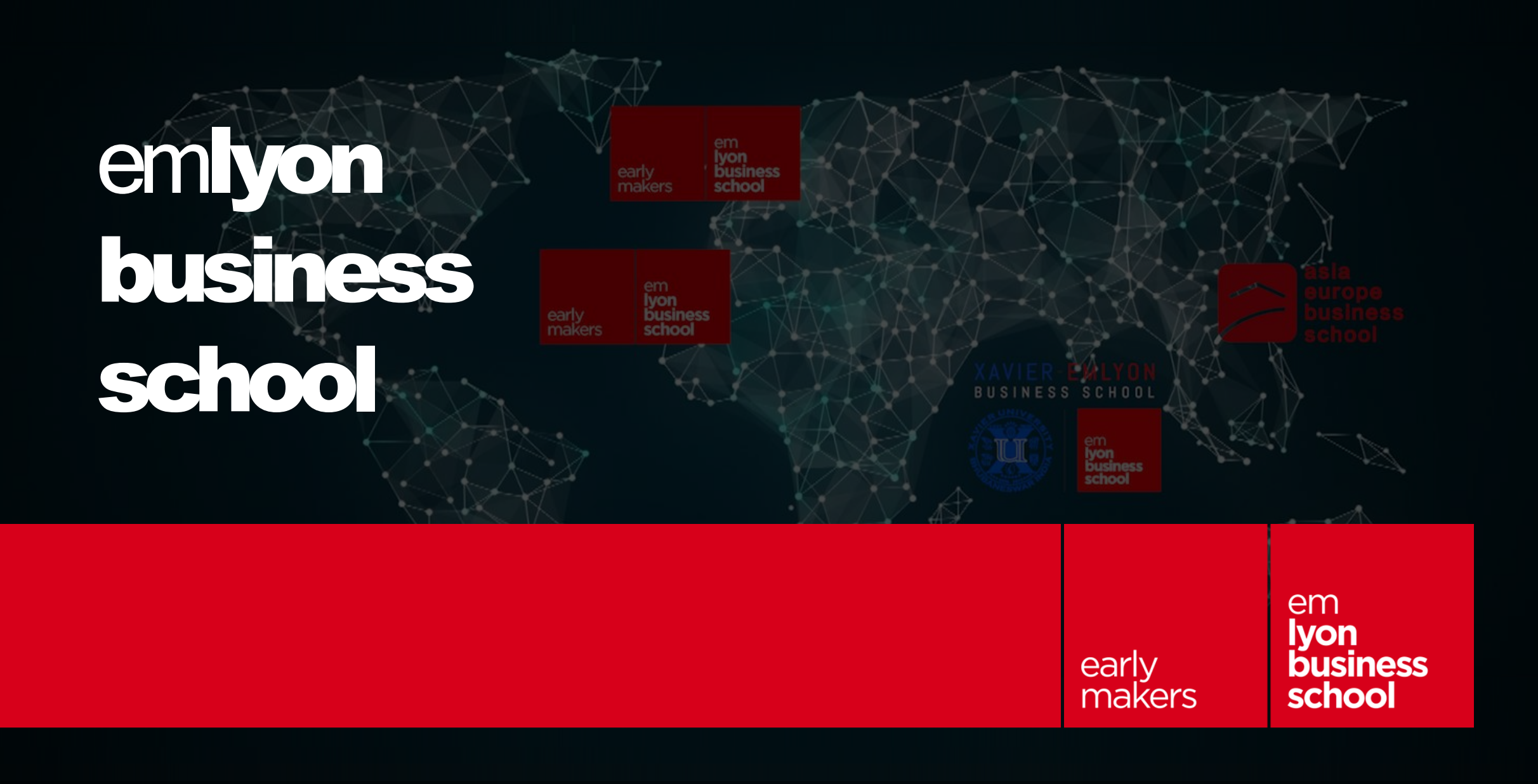

#### **STUDENT AFFAIRS**

early makers school

### **Student Affairs Presentation**

Abigel SOOS

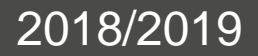

### The Student Affairs & its missions

- Administrative registration
- Student cards
- certificates
- Information concerning the different students administrative procedures
- Information on housing
- Diplomas
- Financial aids
- International office

#### Contacts

- Ecully: <u>iael@em-lyon.com</u> +33 2 51 88 15 01
- Paris: <u>iael75@em-lyon.com</u> +33 2 51 88 15 01

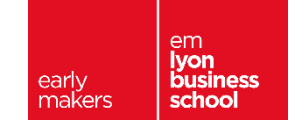

#### **Administrative Registration - Connexion**

- Log into the IAEL platform
  - Directly through <u>https://iael.em-lyon.com/IAEL/</u>

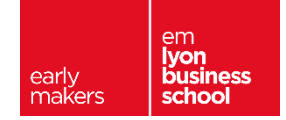

#### **Administrative Registration - Home**

| Номе                                                                                                    |                                                  |
|----------------------------------------------------------------------------------------------------|--------------------------------------------------|
| THE ONLINE REGISTRATION IS MANDATORY AND MUST BE COMPLETED BEFORE ARRIVAL ON CAMPUS (END OF AUGUST).<br>The uploading of the documents requested must be done online<br>The school will be closed from the evening of the 2nd of August to the 18th of August included. | Every section must be validated                  |
|                                                                                                    | M Mon prénom 0 TEST IAEL sur<br>20200081         |
| Welcome M Mon prénom 0 TEST IAEL sur 20200081                                                                                                    |                                                  |
| (i) "Online assistance" Online assistance in case of help. Here you will find a FAQ                                                                                                    | 🗧 🛦 Regulatory Information 🔷 🔶                   |
|                                                                                                    | 🗧 🛕 Personal details 🔷 🔶                         |
| Welcome to emission business school and to IAFL - online administrative registration.                                                                                                    | A Contact details                                |
|                                                                                                    | A CVEC / Scolarship                              |
| The Student Affairs Office will help you during your stay at emlyon business school with the administrative dimension as well as with other things.                                                                                                    | → ▲ International Insurance ◆                    |
| your arrival on campus.                                                                                                    | > ▲ Third Party Liability ◆                      |
|                                                                                                    | > 🛕 Tuition fees 🔹 🔹                             |
| If you require any further information throughout the next headings, please click on 🔱 "Online assistance"                                                                                                    | 🗧 🛦 emlyon business school policy 🏶              |
| *                                                                                                    | 👂 🛕 Photo Rights 🛛 🔶                             |
| These pages will give you more information. We strongly advise you to consult them if you come across any difficulties when completing the form. You can also obtain details by contacting us.                                                                          | Mellness information                             |
| Please have a look at the bottom of the page to see the contact details of your interlocutor.                                                                                                    | Sport, Competition, Body                         |
| To submit all documents requested for the treatment of your administrative file, you must do so by uploading them online, through the platform.                                                                                                    | > A IT Assistance                                |
| We will not accept documents sent by postal mail.                                                                                                    | > A Student card                                 |
| Information concerning summer closure : emlyon business school will be closed from August 2nd in the evening to August 18th, 2019 included.                                                                                                    | > A SISE Inquiry                                 |
| We look forward to welcoming you soon                                                                                                    | -                                                |
|                                                                                                    | State of your file : Initialised                 |
| Student Attairs Team<br>iael@em-lyon.com<br>+33. (0)2.51.88.15.01.                                                                                                    | File follow up [Reserved for the administration] |

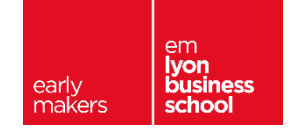

#### **Administrative Registration - Home**

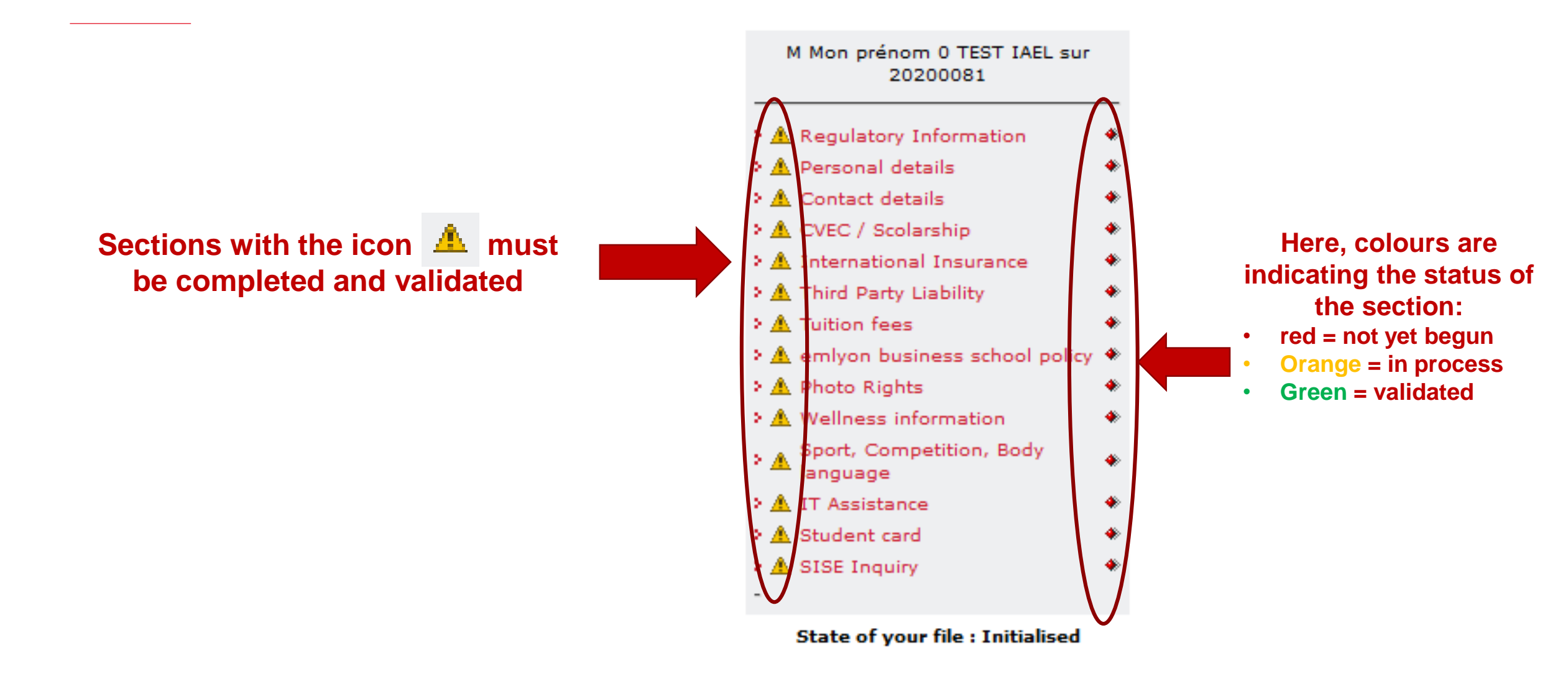

em

lyon business school

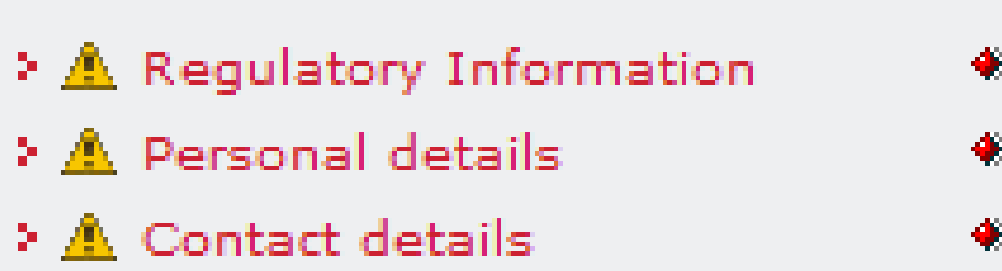

The 3 first sections must be validated first. You will not have access to the following sections if you do not validated them first,

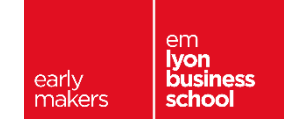

Sections of « documents validation »:

- Downloading & opening of documents
- Checking the boxes

Document "Agreement of Proof"

Document "rules and regulations"

Document "PLP Information Notice"

I have read the Agreement of Proof (available above), I have printed or downloaded it, and agree to abide by this agreement for the duration of my enrolment with emlyon business school.

I have read the Rules and regulations (available above), I have printed or downloaded it, and agree to abide by this agreement for the duration of my enrolment with emlyon business school.

I have read the PLP Information Notice (available above), I have printed or downloaded it, and agree to abide by this agreement for the duration of my enrolment with emlyon business school.

🗌 Je reconnais avoir lu attentivement les informations fournies ci-dessus concernant le « traitement de vos données personnelles par l'école dans le cadre de votre scolarité » 🖌

Je reconnais avoir lu attentivement les informations fournies ci-dessus et je donne mon consentement à recevoir des informations et communications de la part des partenaires d'emlyon, notamment le EML Executive Development (CDME) et les Campus emlyon à Shanghai et Casablanca.

Validate

#### Sections of « filling in »

Filling in the requested information
Validate the section

| Identity It is of utmost importance that y                                                                                                    | ou enter your names correctly (pay particular attention to typos). This information will appear on your student card, lists and so on                                                                                                    |
|----------------------------------------------------------------------------------------------------|----------------------------------------------------------------------------------------------------|
| Title                                                                                                    | м                                                                                                    |
| Particle                                                                                                    |                                                                                                    |
| Family name                                                                                                    | 0 TEST IAEL sur 20200081                                                                                                    |
| First name(s)                                                                                                    | Mon prénom                                                                                                    |
| Note : if there is a mistake concerning your "tit                                                                                                    | le", "family name ", "first name", "date" or "place of birth", please state it in the comment area at the end of the form.                                                                                                    |
| Please note, the information indicated in this a<br>system.                                                                                                    | rea is very important for all official documents: Certificates, diplomaDon't forget to indicate any errors to us (comment area) in order to update your official personal details in our                                                                                                    |
| Official identity :<br>your names should appear in <u>the exact</u> s                                                                                                    | ame way they do on <u>your birth certificate, passport, identity card.</u> etcThis information appears on <u>all</u> official documentation: Diploma, certificates etc                                                                                                    |
| If the information about your Official identit                                                                                                    | y is the same as on your official documents (passport, birth certificate) tick here. If not, please fill out below.                                                                                                    |
| Family name                                                                                                    |                                                                                                    |
| First name(s)                                                                                                    |                                                                                                    |
| Pay attention: the information indicated in this                                                                                                    | area will be used for all official documents: Certificates, diploma                                                                                                    |
| Date of birth                                                                                                    | 23/12/1995 (dd/mm/yyyy) <b>Y</b>                                                                                                    |
| Country of birth                                                                                                    | China V Y                                                                                                    |
| Department of birth (for international students the code is 99)                                                                                                    |                                                                                                    |
| City of birth                                                                                                    | DATONG                                                                                                    |
| (District for Lyon, Marseille and Paris)                                                                                                    |                                                                                                    |
| Nationality                                                                                                    | China V Y                                                                                                    |
| Mother tongue                                                                                                    | FRENCH                                                                                                    |
|                                                                                                    |                                                                                                    |
| Passport pnoto (to upload):<br>Please note: You must upload a photo of good<br>shortly after the validation of your registration. I<br>obtain a collective picture which includes other si<br><b>Passport photo (to upload)</b> | quality. If you don't have a digital picture, you will have to send us a passport photograph. <b>The photo will be used for your ISIC International student card</b> which will be given to you<br>Unless opposed by you, it can also be used for pedagogical purposes such as to feed the emlyon business school IT system - Virtual campus (icampus) - or computer manipulations to<br>tudents in your year. |

MANDATORY UPLOADING OF THE PHOTO HERE. Jpg, jpeg, png and gif formats are accepted. The photo must in portrait with a width of 218 pixels. A cropping tool will allow you to crop

Are you recognised as a disabled person ?

Oyes ◉no

your photo.

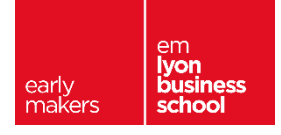

#### Warning! Section «Personal details»

The photo is mandatory
OFFICIAL IDENTITY

#### Passport photo (to upload):

Please note: You must upload a photo of good quality. If you don't have a digital picture, you will have to send us a passport photograph. **The photo will be used for your ISIC International student card** which will be given to you shortly after the validation of your registration. Unless opposed by you, it can also be used for pedagogical purposes such as to feed the emlyon business school IT system - Virtual campus (icampus) - or computer manipulations to obtain a collective picture which includes other students in your year.

Passport photo (to upload)

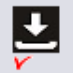

MANDATORY UPLOADING OF THE PHOTO HERE. Jpg, jpeg, png and gif formats are accepted. The photo must in portrait with a width of 218 pixels. A cropping tool will allow you to crop your photo.

#### Official identity : your names should appear in the exact same way they do on your birth certificate, passport, identity card. etc...This information appears on all official documentation: Diploma, certificates etc...

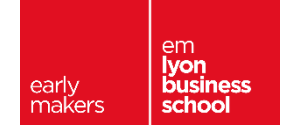

#### Warning! Section «Contact details»

#### Parents' address

| Your parents details : this is your reference                                                    | e address where we will send you, for your attention, all the docun |
|--------------------------------------------------------------------------------------------------|---------------------------------------------------------------------|
| Recipient                                                                                        | Click here                                                          |
| Address                                                                                          | v                                                                   |
| n<br>Recipient courtesy M. ↓<br>N<br>Recipient last name<br>Recipient first name<br>Update Abort | Fill in the info here and then « update »                           |

#### **If underage:** fill in the section « legal guardian» + download the exit permit for underage

#### Parent or legal guardian contact

| Contact details of parent or legal guardia | for signing documents |  |
|--------------------------------------------|-----------------------|--|
| Last name                                  | First name            |  |
| Mobile                                     | Email                 |  |

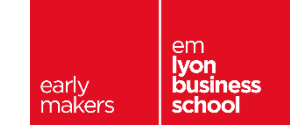

#### Warning! Section «CVEC/ Scolarship»

- CVEC = mandatory procedure, online: <u>https://cvec.etudiant.gouv.fr/</u>
- Video tutorial in English: <u>https://www.youtube.com/watch?v=PXmGN2PAMmQ&rel=0</u>
- Once you receive the CVEC certificate 
   fill in the CVEC code in the section
   cvec :

Slip number :

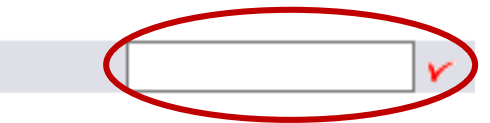

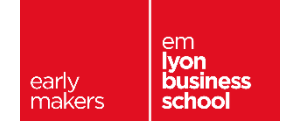

#### Warning! Section «Third Party Liability»

- If you have given a « parent's address » outside of France in the section « contact details », you have to select the option APRIL International.
- Otherwise, you must either put your private insurance if you have one or subscribe with emlyon's partner.

Please state your choice below Bulletin - please pay attention to write legibly, to check the part "payable to" of cheque and to send us all documents demanded.

○ APRIL International

O Mutuelle St Christophe Mutuelle St Christophe's Guarantees brochure

O Personal third party liability

Validate Cancel

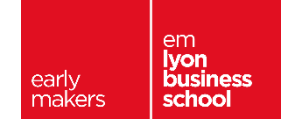

#### **Tuition fees**

- Several modes of payment possible:
  - Bank transfer
  - Instalments
- Any Question ? <u>comptabilite@em-lyon.com</u>
- Deadline for payments: August 31, 2019

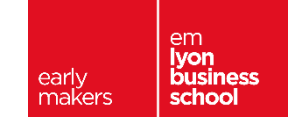

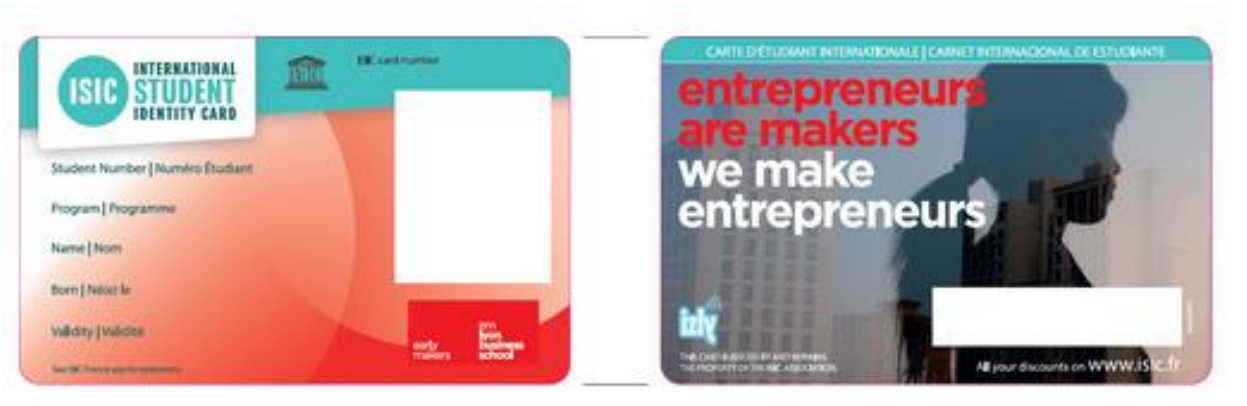

→ On Complete files only !

→ loss= 15€ (0€ with police report)

→ Photo is mandatory!

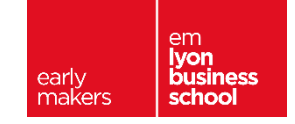

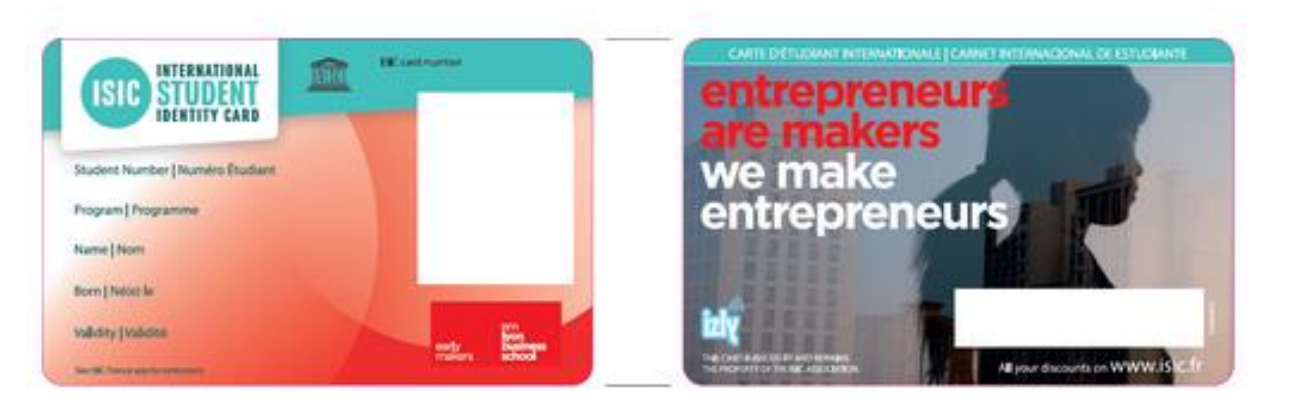

- Lots of discounts → <u>https://isic.fr</u>
- Can be used in every CROUS restaurants in France
  - You'll get an email from d'IZLY in order to activate your account
- Internal uses: catering, printing, learning hub...

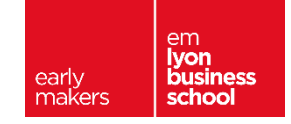

#### Warning! Section «SISE Inquiry»

#### Fill in the information the closest to reality

#### SISE ENQUIRY

The enquiry is done to obtain information concerning student's socio-demographic situation, (for instance: their curriculum, educational success and origins).

This enquiry is realized in every French Public and Private High Schools.

This information is exclusively for National statistics purposes and for French Ministry of Education's use only.

| Registration type :                                                | First degree training V                                                                         |
|--------------------------------------------------------------------|-------------------------------------------------------------------------------------------------|
|                                                                    |                                                                                                 |
| High School Graduation :                                           | SCIENTIFIQUE                                                                                    |
|                                                                    |                                                                                                 |
| High School Graduation year :                                      | 2019 🗸                                                                                          |
|                                                                    |                                                                                                 |
| Place of High School Graduation, French Department :               | 000 - Indéterminé vIf graduated out of France, please select 99 - ETRANGER / FOREIGN COUNTRY "  |
|                                                                    |                                                                                                 |
| Situation in the past year :                                       | SECONDARY EDUCATION (INCLUDING DISTANCE LEARNING)                                               |
|                                                                    |                                                                                                 |
|                                                                    | Are you awarded from a High Business Preparatory school or from a High-Level Technician School? |
| High Business Preparatory School or High-Level Technician School : | Oyes                                                                                            |
|                                                                    | . ● no                                                                                          |
|                                                                    |                                                                                                 |
| Last degree :                                                      | Completion of secondary establishment ABROAD 🗸                                                  |
|                                                                    |                                                                                                 |
|                                                                    |                                                                                                 |

Validate Cancel

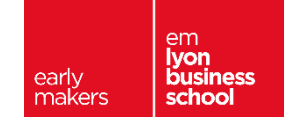

Validation of your file online:

- Uploading of the requested documents
- Online payment (if necessary)

| XXX                                                                                               |
|---------------------------------------------------------------------------------------------------|
| Photocopy of one of the following documents :                                                     |
| <ul> <li>Identity card</li> <li>Passport (with copy of visa for international student)</li> </ul> |
| Upload (.pdf,.jpg,.jpeg, 0.5 Mb Max) : Parcourir Aucun fichier sélectionné.                       |
| An attestation of payment or exoneration for the CVEC.                                            |
| Upload (.pdf,.jpg,.jpeg, 0.5 Mb Max) : Parcourir Aucun fichier sélectionné.                       |
| Bank Transfer certificate                                                                         |
| Upload (.pdf,.jpg,.jpeg, 0.5 Mb Max) : Parcourir Aucun fichier sélectionné.                       |
| Health information sheet                                                                          |
| Upload (.pdf,.jpg,.jpeg, 0.5 Mb Max) : Parcourir Aucun fichier sélectionné.                       |
|                                                                                                   |

VALIDATION OF YOUR FILE

Validate

# Warning! The Sport certificate is mandatory even if not requested in the last page on the platform !

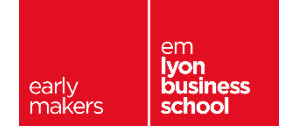

#### Validation of your file:

Here are below the personal details of the lawful representative of the underage student used for signing documents (an email or text message will be sent to sign)

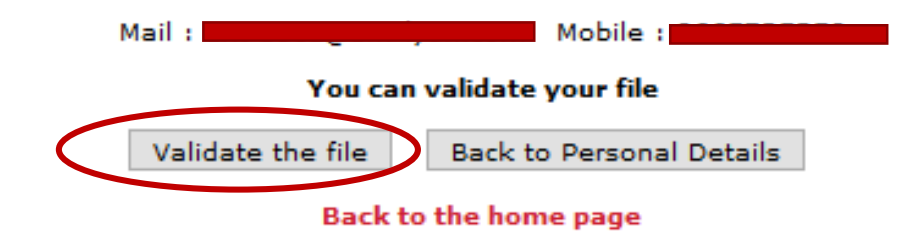

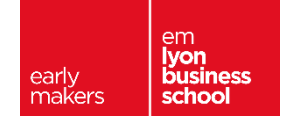

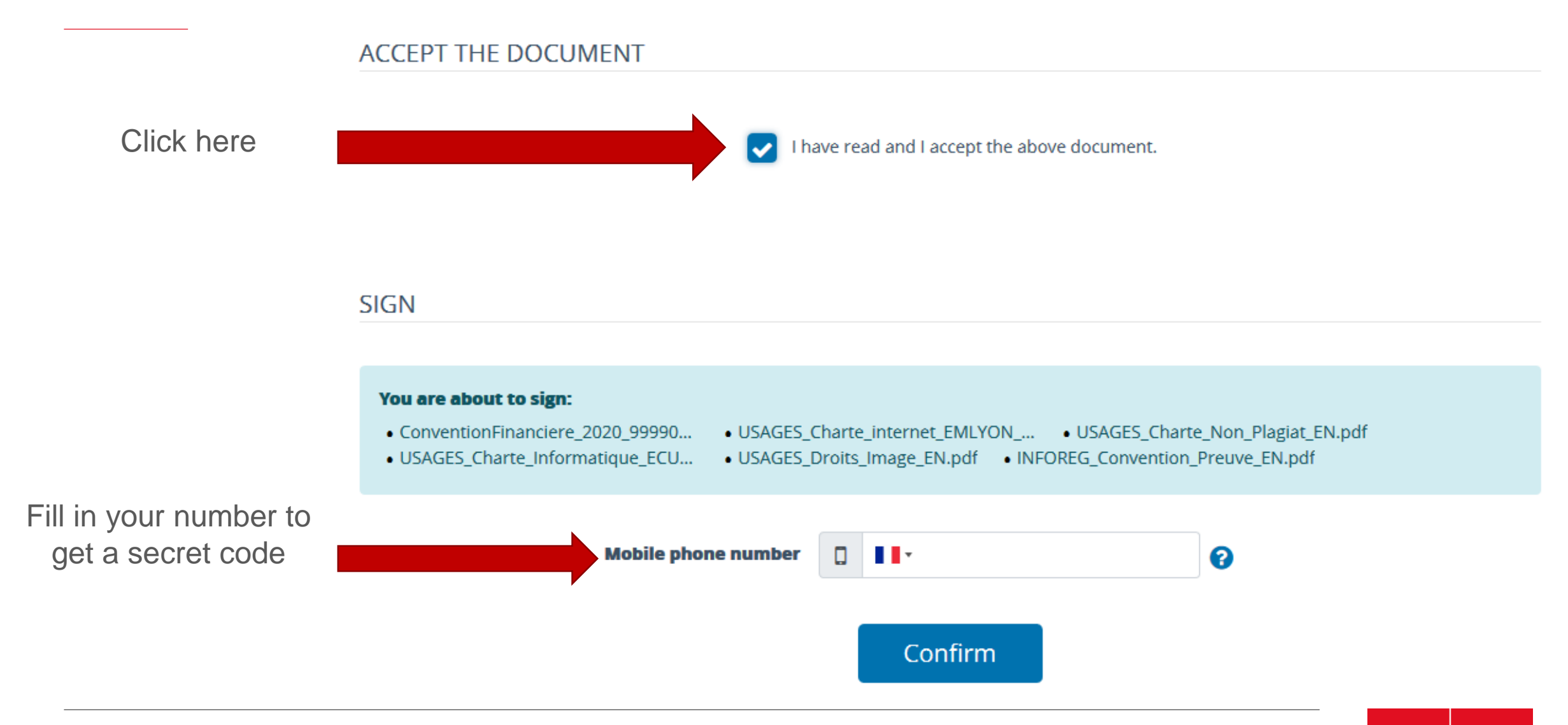

em **İyon** 

õusines

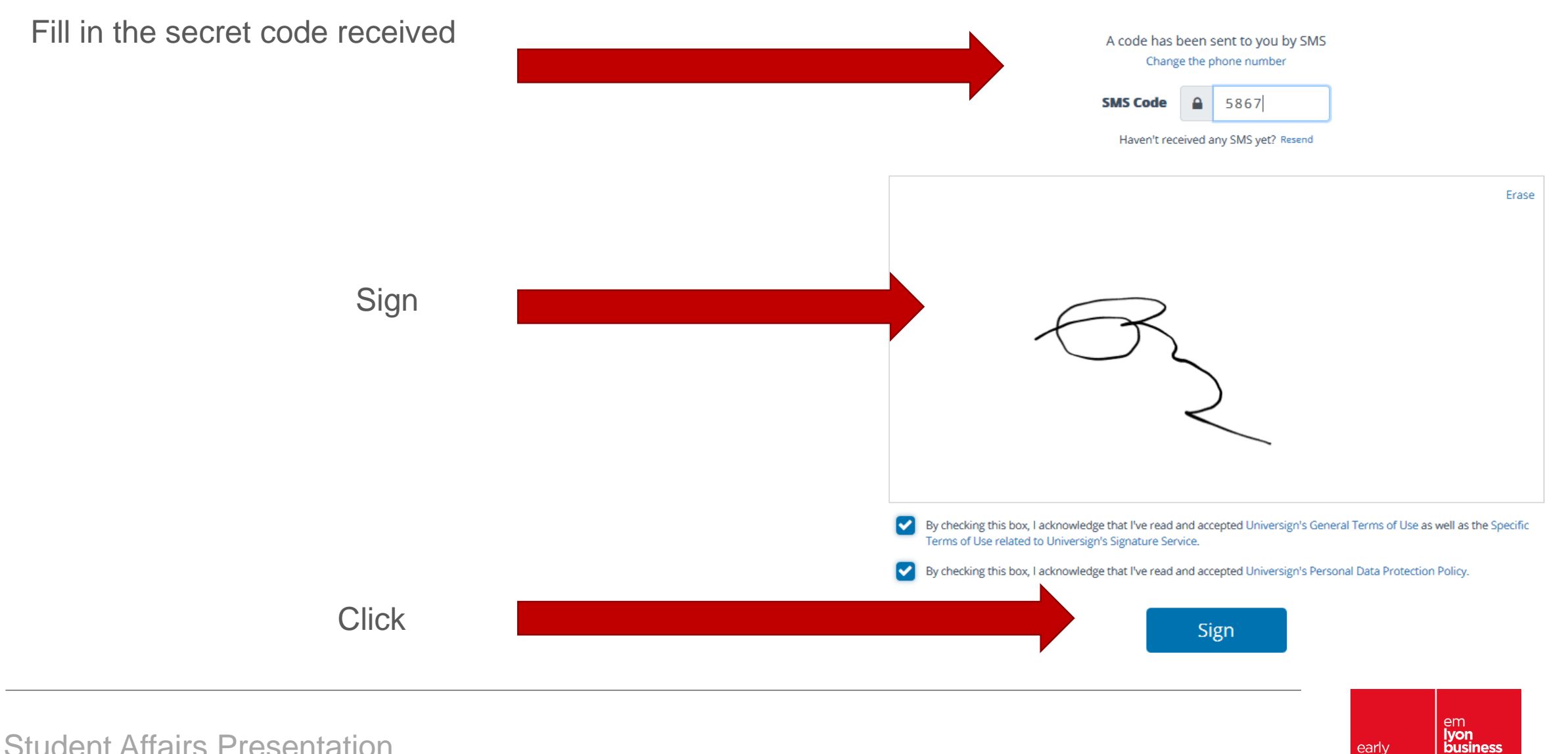

early

school

| M Mon prénom 0 TEST IAEL sur<br>20200081 |   |
|------------------------------------------|---|
| • 🛕 Regulatory Information               | ٠ |
| 🔉 🛕 Personal details                     | ۲ |
| 🔉 🛕 Contact details                      | ۲ |
| 🔉 🛕 CVEC / Scolarship                    | ۲ |
| 🔉 🛕 International Insurance              | ۲ |
| 🔉 🛕 Third Party Liability                | ۲ |
| 🔉 🛕 Tuition fees                         | ۲ |
| 🔉 🛕 emlyon business school policy        | ۲ |
| 🔉 🛕 Photo Rights                         | ۲ |
| Mellness information                     | ۲ |
| Sport, Competition, Body language        | ٠ |
| 🔉 🛕 IT Assistance                        | ۲ |
| > 🛕 Student card                         | ٠ |
| 🔉 🛕 SISE Inquiry                         | ۲ |
|                                          |   |
| State of your file : Finished            |   |

# You have validated your file online.

# « Finished » status= your file is being treated by emlyon

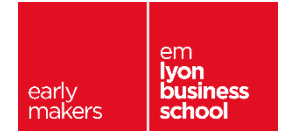

## Thank you !

early makers em lyon business school